# 检查RV016 RV042 RV042Gå'ŒRV082 VPNè∙¯ç"±å™¨ä¸Šçš,,VPN状æ€�

## ç>®æ‡

虚拟ä,''ç''''网络(VPN)æ˜⁻ä,¤ä,ªç«¯ç,¹ä¹‹é—´çš,,安å…''连接ã€,VPN園'è¿™ä,¤ä,ªç«¯ç,¹ä¹‹é—´å VPNè·¯ç″±å™'' ä,Šçš,,VPN状æ€�ã€,VPNç″'' 䰎将指定ä,»æœ°å'Œç½'络之é—´çš,,æµ�釋

## é€,ç‴设备

- · RV016
- · RV042
- $\cdot$  RV042G
- · RV082

## è¹⁄2¯ä»¶ç‰ˆæœ¬

•4.2.1.02

## �检查çš"å<sub>w</sub>ç″¨VPNå�,æ•°

丰䰆使VPN连接æ£å¸¸å·¥ä½œï¼Œè¿žæŽ¥ä¸¤ç«¯å¿…须满è¶³ç>¸å�Œçš"è¦�æ±,ã€,当VPN连æ

•本地IP地å�€ç>¸å†²çª�在两个VPNç»^端之é—´ã€,

·ä¸¤ä¸ªç«¯ç,¹çš,,åŠ å⁻†å'Œè⁰«ä»¹⁄₂ćªŒè¯�设ç½®å~在å∙®å¼,ã€,

ä,<ä,€èŠ,å°†ä»<ç»�å¦,何检查VPNçš"IP地å�€æ–¹æ;ˆä»¥å�Šå¦,何è¿›è;Œæ£ç;®çš"æ›´æ″

### æ>´æ''iè·⁻ç''±å™''çš,, LAN IP 地å�€

VPN连接两ç«⁻çš"LAN接å�£å¿…须属ä°Žä¸�å�Œçš"网络地å�€ã€,å¦,果两个éf¨å^ VPNè·¯ç″±å™¨ä¸Šæ›´æ″¹LAN IP地å�€ã€,

æ¥é<sup>a</sup>¤1:登录å^°åŸ°ä°ŽWebçš,,é…�置实ç″¨ç¨‹å°�,ç"¶å�Žé€‰æ‹©Setup > Networkã€*Network*é¡**ǿ**¢æ‰"开:

| Network             |                       |          |                         |               |
|---------------------|-----------------------|----------|-------------------------|---------------|
| Host Name :         | RV042G                | (Requ    | (Required by some ISPs) |               |
| Domain Name :       | router88c6a4.com      | (Requ    | (Required by some ISPs) |               |
| IP Mode             |                       |          |                         |               |
| Mode                | WAN                   |          | LAN                     |               |
| IPv4 Only           | IPv4                  |          | IPv4                    |               |
| 🔘 Dual-Stack IP     | IPv4 and IPv6         |          | IPv4 and IPv6           |               |
| IPv4 IPv6           |                       |          |                         |               |
| LAN Setting         |                       |          |                         |               |
| MAC Address : 64:9E | :F3:88:C6:A4          |          |                         |               |
| Device IP Address : | 192.168.1.1           |          |                         |               |
| Subnet Mask :       | 255.255.255.0 👻       |          |                         |               |
| Multiple Subnet :   | Enable                | Add/Edit |                         |               |
| WAN Setting         |                       |          |                         |               |
| Interface Conn      | ection Type           |          |                         | Configuration |
| WAN1 Obtai          | n an IP automatically |          |                         |               |
| WAN2 Obtai          | n an IP automatically |          |                         |               |
| DMZ Setting         |                       |          |                         |               |
| 🗖 Enable DMZ        |                       |          |                         |               |
| Save Canc           | el                    |          |                         |               |

第ä⁰Œæ¥ï¼šåœïLAN Settingä,∢,åœïDevice IP Addresså—æ®ä,,辑'入属ä⁰ŽVPN连接å�¦ä,€ç«¯ä,�å�Œç½'络地å�€çš"IP地å�€ãŧ

| MAC Address : 64:9E:F3:88:C6:A4 Device IP Address : 192.168.1.1 Subnet Mask : 255.255.255.0                    |
|----------------------------------------------------------------------------------------------------|
| Device IP Address : 192.168.1.1                                                                                |
| Subnet Mask : 255 255 255 0                                                                                    |
|                                                                                                    |
| Multiple Subnet         255.255.255.128         Add/Edit           255.255.255.255.192         255.255.255.224 |
| WAN Setting 255.255.250<br>255.255.255.248<br>255.255.255.252                                                  |
| Interface Connection Type Configuration                                                                        |
| WAN1 Obtain an IP automatically                                                                                |
| WAN2 Obtain an IP automatically                                                                                |

第ä,‰æ¥ï¼šåœ¨Subnet

Maskä, <æ<‰å^—èj¨ä,,ä,°VPN连接选æ<©é€,当çš,,**ŵ**ç½′掩ç �ã€,

æ¥ℰ<sup>a</sup>¤4.ï¼^å�¯é€‰ï¼‰è¦�å�¯ç″¨å¤šä¸³å�ç½′,请在Multiple Subnetå—æ®µä¸é€‰ä¸Enableå¤�选框ã€,

### 检查VPNè;žæŽ¥çš,,安å…"å�,æ•°

VPN连接çš,,两端çš,,安全设置必é¡»ç>¸å�Œã€,å�Žç»æ¥éª¤è¯´æ~Žå¦,何检查RV0 VPNè·¯ç″±å™¨ä¸Šçš,,è¿™ä°>å�,æ•°ã€,

æ¥éª¤1:登录埰ä°ŽWebçš,,é…�置实ç″¨ç¨‹å°�,ç"¶å�Žé€‰æ‹©VPN > Gateway to Gateway é¡**á**�¢æ‰"å¼€ã€,

| Gateway To Gateway                 |                          |         |  |
|------------------------------------|--------------------------|---------|--|
| Add a New Tunnel                   | 4                        |         |  |
|                                    | TestTuesel               |         |  |
| Tunnel Name :                      | lestiunnei               |         |  |
| Interface :                        | WAN1 -                   |         |  |
| Enable :                           | <b>V</b>                 |         |  |
| Local Group Setup                  |                          |         |  |
| Local Security Gateway Type :      | IP Only -                |         |  |
| IP Address :                       | 156.26.31.119            |         |  |
| Local Security Group Type :        | Subnet -                 |         |  |
| IP Address :                       | 192.168.1.0              |         |  |
| Subnet Mask :                      | 255.255.255.0            |         |  |
| Remote Group Setup                 |                          |         |  |
| Remote Security Gateway Type :     | IP Only                  | •       |  |
| IP Address 👻 :                     | 192.0.2.2                |         |  |
| Remote Security Group Type :       | Subnet 👻                 |         |  |
| IP Address :                       | 192.168.2.0              |         |  |
| Subnet Mask :                      | 255.255.255.0            |         |  |
| IPSec Setup                        |                          |         |  |
| Keying Mode :                      | IKE with Preshared key - |         |  |
| Phase 1 DH Group :                 | Group 1 - 768 bit 👻      |         |  |
| Phase 1 Encryption :               | DES -                    |         |  |
| Phase 1 Authentication :           | MD5 👻                    |         |  |
| Phase 1 SA Life Time :             | 28800 seconds            |         |  |
| Perfect Forward Secrecy :          |                          |         |  |
| Phase 2 DH Group :                 | Group 1 - 768 bit        | •       |  |
| Phase 2 Encryption :               | DES                      | •       |  |
| Phase 2 Authentication :           | MD5                      | •       |  |
| Phase 2 SA Life Time :             | 3600                     | seconds |  |
| Preshared Key :                    | VPNkey                   |         |  |
| Minimum Preshared Key Complexity : | Enable                   |         |  |
| Preshared Key Strength Meter :     |                          |         |  |
| Advanced +                         |                          |         |  |
| Sava Casad                         |                          |         |  |
| Save Cancer                        |                          |         |  |

第ä⁰Œæ¥ï¼šæ£€æŸ¥ä»¥ä¸‹å�,ӕ•°ã€,çj®ä¿�VPN连接çš"两端å...∙有ç>¸å�Œçš"设ç½®ïĭ

 $\cdot a e^{\neg a} e^{\circ a} e^{\otimes a} ... \dot{c} , \varsigma \pm a \dot{z} \langle \ddot{a}, \dot{Z} a e^{\neg a} e^{\circ \dot{e} \cdot c} \dot{c}'' \pm \dot{a}^{TM''} \dot{c} \dot{s}, LAN \varsigma^{1/2} \dot{a} e^{\otimes a} \dot{e} \in \tilde{a} \in \mathcal{A}$ 

·è¿œç¨‹å®‰å…¨ç»,,类型与远程è·¯ç"±å™¨çš,,LAN网æ®p›¸å�Œã€,

 $\cdot \grave{e}_{\mathcal{C}} \overset{\sim}{e}_{\mathcal{C}} \overset{\circ}{e}_{\mathcal{C}} \overset{\circ}{e} \overset{\circ}{e}_{\mathcal{C}} \overset{\circ}{e}_{\mathcal{C}} \overset{\circ}{e} \overset{\circ}$ 

· VPNéš§é�"ä,¤ç«¯çš""IPSec设ç½®â€�å—æ®µå¿…é;»åŒ¹é…�ã€,

·åœ<sup>...</sup>VPNéš§é**�**"ä,¤ç«¯ï¼Œé¢,,å...±ä⁰«å<sup>−</sup>†é′¥å¿...é¡»ç>,å**�**΋€,

 $x \neq e^{a}x 3.i^{1}/a^{a} = e^{a}x 3.i^{1}/a^{a} = e^{a}x 3.i^{1}/a^{1}/a^{a} = e^{a}x 3.i^{1}/a^{1}/a^{1} = e^{a}x 3.i^{1}/a^{1}/a^{1} = e^{a}x 3.i^{1}/a^{1}/a^{1}/a^{1} = e^{a}x 3.i^{1}/a^{1}/a^{1}/a^{1}$ 

### 关于此翻译

思科采用人工翻译与机器翻译相结合的方式将此文档翻译成不同语言,希望全球的用户都能通过各 自的语言得到支持性的内容。

请注意:即使是最好的机器翻译,其准确度也不及专业翻译人员的水平。

Cisco Systems, Inc. 对于翻译的准确性不承担任何责任,并建议您总是参考英文原始文档(已提供 链接)。

### 关于此翻译

思科采用人工翻译与机器翻译相结合的方式将此文档翻译成不同语言,希望全球的用户都能通过各 自的语言得到支持性的内容。

请注意:即使是最好的机器翻译,其准确度也不及专业翻译人员的水平。

Cisco Systems, Inc. 对于翻译的准确性不承担任何责任,并建议您总是参考英文原始文档(已提供 链接)。